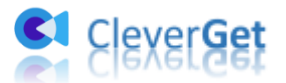

# CleverGet U-Next 動画ダウンロード

ユーザーガイド

製品ページ:<u>http://www.cleverget.jp/unext-downloader/</u> 無料ダウンロード:<u>https://www.cleverget.jp/downloads/cleverget.html</u> ユーザーガイド:https://www.cleverget.jp/user-guide/unext-downloader.html

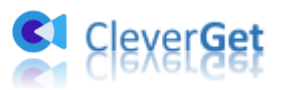

# 目次

| CleverGet U-Next 動画ダウンロード1                       |
|--------------------------------------------------|
| ユーザーガイド1                                         |
| はじめに                                             |
| ダウンロード&登録&アップデート&アンインストール方法                      |
| 1. ダウンロード&インストール 4                               |
| 2. CleverGet U-NEXT 動画ダウンロードの登録 4                |
| 3. CleverGet U-NEXT 動画ダウンロードのアップデートとアンインストール . 6 |
| U-NEXT の動画をダウンロード・保存する方法                         |
| Step 1: CleverGet をダウンロード&インストール                 |
| Step 2:出力設定9                                     |
| Step 3:U-NEXT の動画を再生 10                          |
| Step 4:動画オプションを選択してダウンロード開始11                    |
| Step 5:ダウンロードプロセスを確認13                           |
| Step 6: ダウンロードした動画を確認14                          |
| CleverGet U-NEXT 動画ダウンロードの設定 16                  |
| 一般設定17                                           |
| その他の設定                                           |

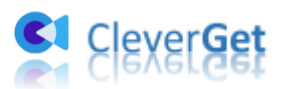

### はじめに

CleverGet U-NEXT 動画ダウンロードはすべての U-NEXT 映画/ドラマ/アニメなどの動画作 品を簡単にダウンロードして、いつでもどこでもオフラインで視聴できる専門な U-NEXT 動画ダウンロードソフトです。U-NEXT の配信動画を最大 1080P のフル HD 画質をそのまま でダウンロード・保存でき、様々なデバイスで視聴できる汎用形式の MP4/MKV に変換保存 することもできます。

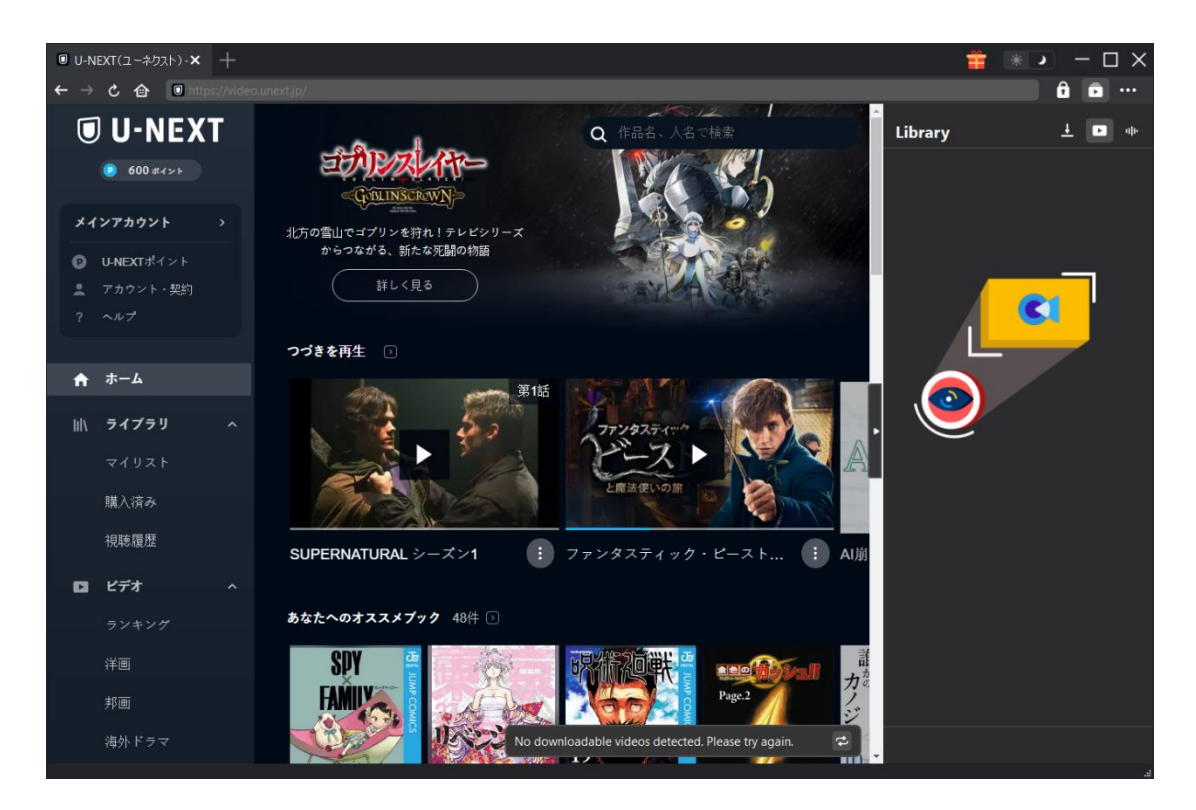

CleverGet U-NEXT 動画ダウンロード主な特徴:

- 1. U-NEXT(ユーネクスト)の動画をダウンロードしてオフラインで視聴
- 2. 720P/1080P の高画質で U-NEXT の動画を高速にダウンロード
- 3. U-NEXT の動画を MP4/MKV 形式でダウンロード
- 4. U-NEXT の動画を字幕・音声トラックをお好きに指定してダウンロード
- 5. U-NEXT の動画に付きの字幕を動画に付けて保存または SRT/SUP として保存
- 6. 動画のメタデータ情報も一緒にダウンロードして動画ライブラリを快適に管理
- 7. 強力なブラウザが内蔵、検索、ダウンロード、再生が楽々
- 8. 高速なダウンロードスピード、数秒間でダウンロード完成

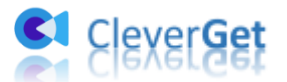

## ダウンロード&登録&アップデート&アンインストール方法

### 1. ダウンロード&インストール

Step1:以下のリンクをクリックして、CleverGet U-NEXT 動画ダウンロードのプログラム をダウンロードしてください。

https://www.cleverget.jp/downloads/cleverget.html

Step2:ダウンロードできた「.exe」ファイルをダブルクリックしてインストールを開始 し、指示に従ってインストールを完了します。

🔮 cleverget\_setup.exe

### 2. CleverGet U-NEXT 動画ダウンロードの登録

#### 2.1 CleverGet U-NEXT 動画ダウンロードのライセンスコードを取得する方法

認証ライセンス/登録コードを購入する方法は2つがあります。製品ページからとプログ ラムから。

#### ① 製品ページから購入する

- CleverGet U-NEXT 動画ダウンロードの製品ページにおける「今すぐ購入」ボタンをクリックします。
- 購入ページに飛びます。
- ライセンスタイプ(期限)を選んで購入手続きへ進めます。
- ライセンスコードは記入したメールアドレスに発送しております。

#### ② プログラムから購入する

- CleverGetのメイン画面から、右上の・・・アイコンをクリックして、パネルから 「今すぐ購入」タブをクリックして CleverGet U-NEXT 動画ダウンロードの購入 ページに飛びます。
- ライセンスタイプ(期限)を選んで購入手続きへ進めます。
- ライセンスコードは記入したメールアドレスに発送しております。

#### 2.2 CleverGet U-NEXT 動画ダウンロードを登録する方法

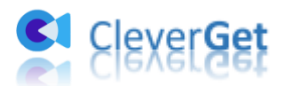

CleverGet のメイン画面から、右上の「登録」アイコン 🏚 をクリックしてください。 出ている登録センターウィンドウで、空白欄にメールで届いたライセンスコードをコピー

&ペストしてください。そして → ボタンをクリックすれば製品登録が完了です。ここ から CleverGet U-NEXT 動画ダウンロードの製品版を楽しめます。

| CleverGet | × +              |                                     |                |       | 🟥 * > - 🗆 X           |
|-----------|------------------|-------------------------------------|----------------|-------|-----------------------|
| < → ୯ 1   | ▶ 💽 動画URLをここで入力/ | Dビイオス<br>登録                         |                | ×     | â ā …                 |
| C         | Cleve            | 三日<br>登録<br>・<br>・<br>ドイセンスコードをこごに入 | <b>センター</b>    | •     | 5 <b>17557 ± □</b> «№ |
|           | 誰にでも簡単!世         | モジュール 🗘                             |                |       |                       |
|           |                  | 💌 動画ダウンロード                          | 無料体験(7/3 のビデオ) | 今すぐ購入 |                       |
|           |                  | 👳 Twitchダウンロード                      | 無料体験(3つのビデオ)   | 今すぐ購入 |                       |
|           |                  | Netflixダウンロード New                   | 無料体験(3つのビデオ)   | 今すぐ購入 |                       |
|           | YouTube          | HBOダウンロード New                       | 無料体験(3つのビデオ)   | 今すぐ購入 | Ŭ                     |
|           |                  | Disney+ダウンロード New                   | 無料体験(3つのビデオ)   | 今すぐ購入 |                       |
|           | ത്ര              | ┣ Huluダウンロード №₩                     | 無料体験(3つのビデオ)   | 今すぐ購入 |                       |
|           | Instagram        | ④ Amazonダウンロード New                  | 無料体験(3つのビデオ)   | 今すぐ購入 |                       |
|           |                  |                                     |                | •     |                       |

または、メイン画面の右上にある \*\*\* アイコンをクリックして、「登録」タブをクリック します。ポップアップする登録センターでライセンスコードをコピペすることも可能です。

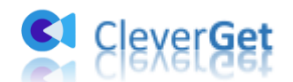

| CleverGet | × +           |            |         |             |       | *         |
|-----------|---------------|------------|---------|-------------|-------|-----------|
| 1 C 1     | ■ 動画URLをここで入力 | /コピペする     |         |             |       | ô ō …     |
|           |               |            |         |             |       | 今すぐ購入     |
|           |               |            |         |             | 51555 | 登録        |
|           |               |            |         |             |       | 設定        |
|           | Clove         | rGet       |         |             |       | ユーザーガイド   |
|           | Cieve         | Idet       |         |             |       | サポート      |
|           | 誰にでも簡単!世      | 界中の動画をゲット! |         |             |       |           |
|           |               |            |         |             |       | バグレポート    |
|           |               |            |         |             |       | 製品情報      |
|           |               |            |         |             |       | アップデートを確認 |
|           |               |            |         |             | • 🦱   |           |
|           |               |            |         | J           |       |           |
|           |               |            |         |             |       |           |
|           | YouTube       | Гасевоок   | Iwitter | liktok      |       |           |
|           |               |            |         |             |       |           |
|           |               |            |         |             |       |           |
|           | O             |            | 2       | d           |       |           |
|           |               |            |         |             |       |           |
|           | Instagram     | Vimeo      | Twitch  | Dailymotion |       |           |
|           |               |            |         |             |       |           |

# 3. CleverGet U-NEXT 動画ダウンロードのアップデートとア

### ンインストール

ソフトウェアを使用中に不具合や問題が発生するとき、ソフトウェアを更新するか、プロ グラムを完全にアンインストールして再インストールすることで、不具合や問題が解消す ることがあります。さてここでは、CleverGet U-NEXT 動画ダウンロードのアップデート する方法やアンインストールする方法を紹介します。

### 3.1 ソフトのアップデート

メイン画面の右上にある \*\*\* アイコンをクリックして、「アップデートを確認」 タブをク リックします。

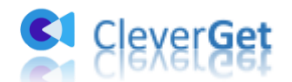

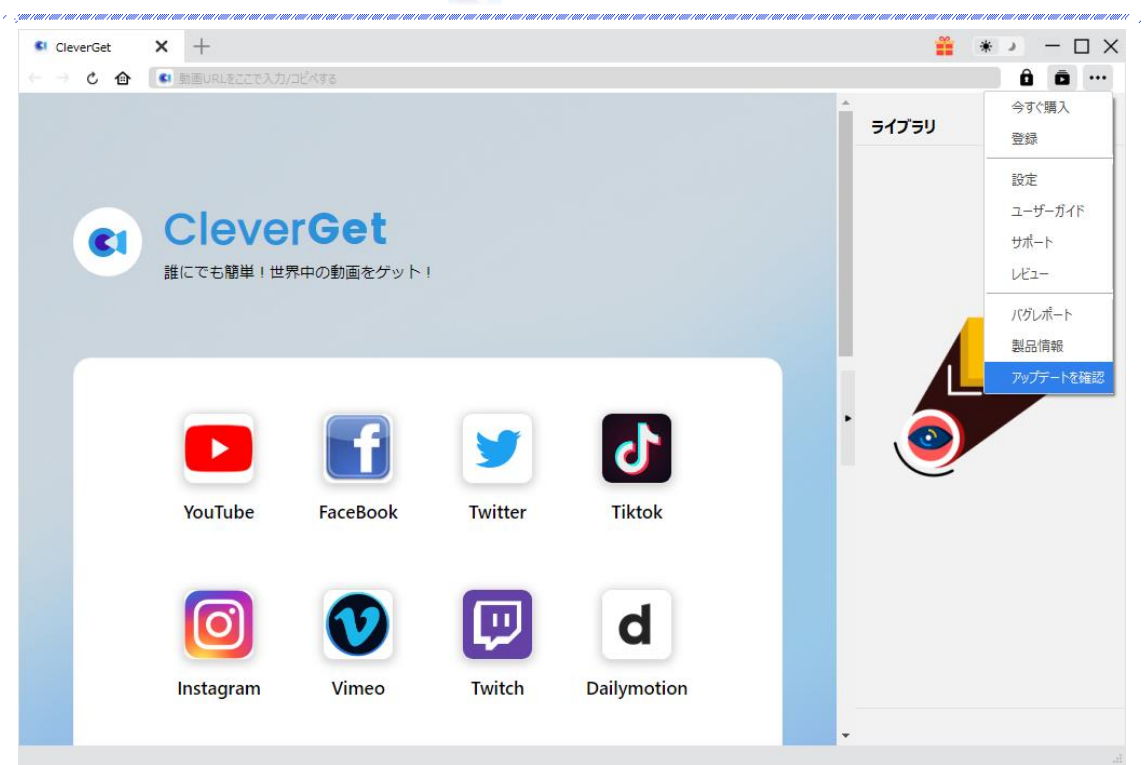

ポップアップした画面でアップデート可能な新バージョンがあるかどうかを表示します。 もちろん新バージョンがリリースされた場合、プログラムを起動する際に、バージョンア ップデートのお知らせも届かれます。

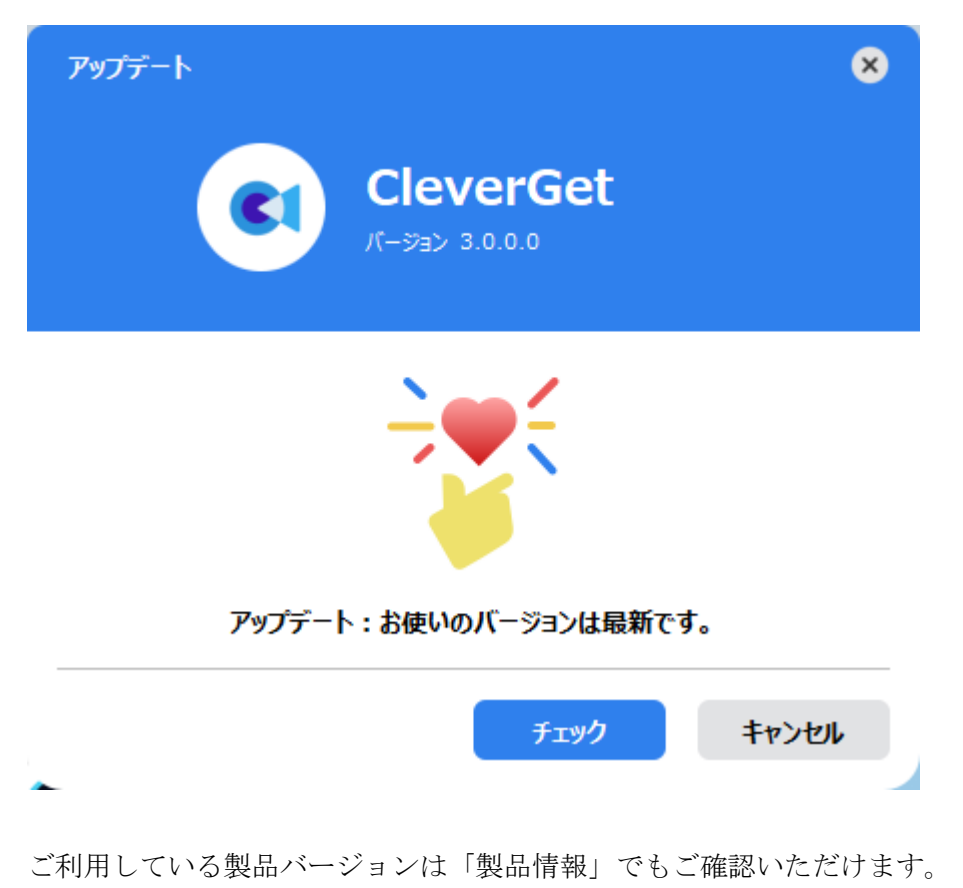

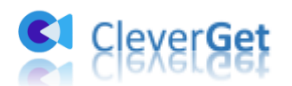

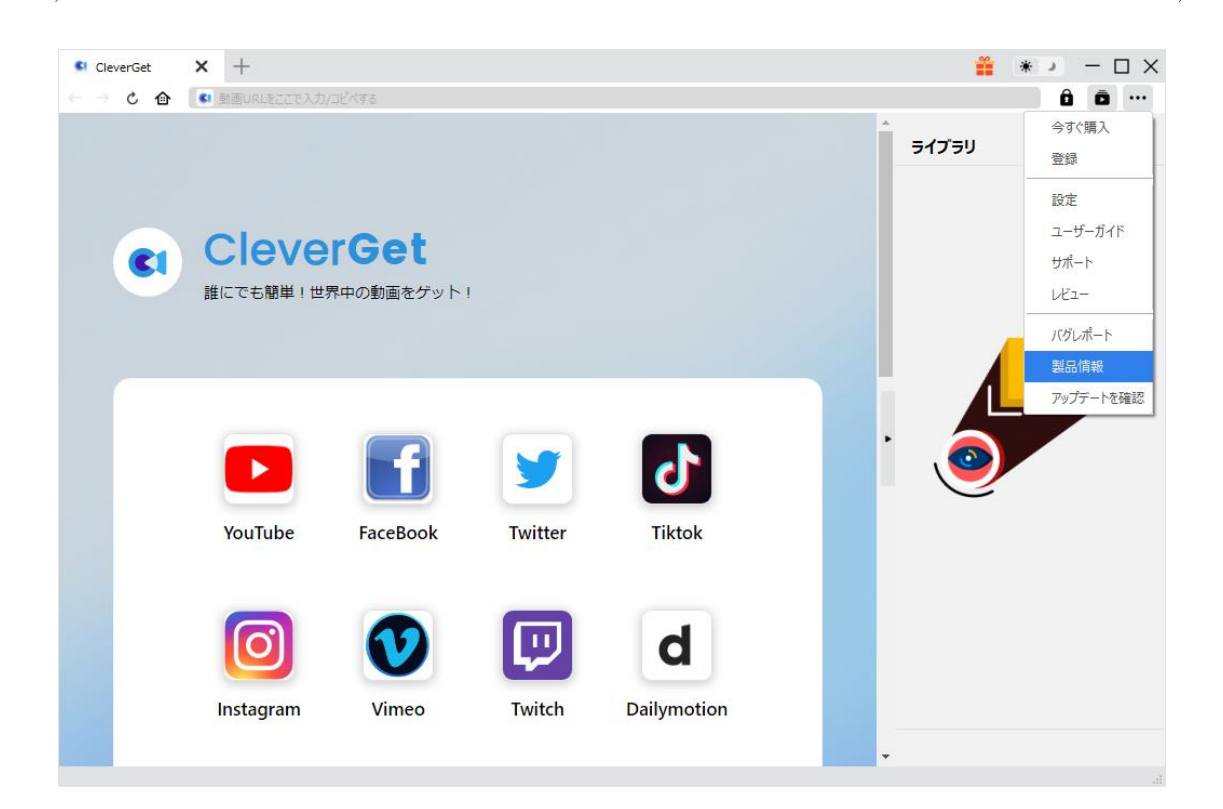

### 3.2 ソフトのアンインストール

CleverGet U-NEXT 動画ダウンロードの完全アンインストールと再インストール方法は下 記のページよりご確認ください。 https://www.cleverget.jp/uninstall.html

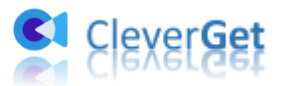

### U-NEXT の動画をダウンロード・保存する方法

### Step 1: CleverGet をダウンロード&インストール

CleverGet U-NEXT 動画ダウンロードはオールインワン動画ダウンローダー「CleverGet」 に内蔵する一つのモジュールであるため、以下のボタンをクリックして、CleverGet のプ ログラムをダウンロードして、指示に従ってインストールしてください。そして CleverGet を起動してください。

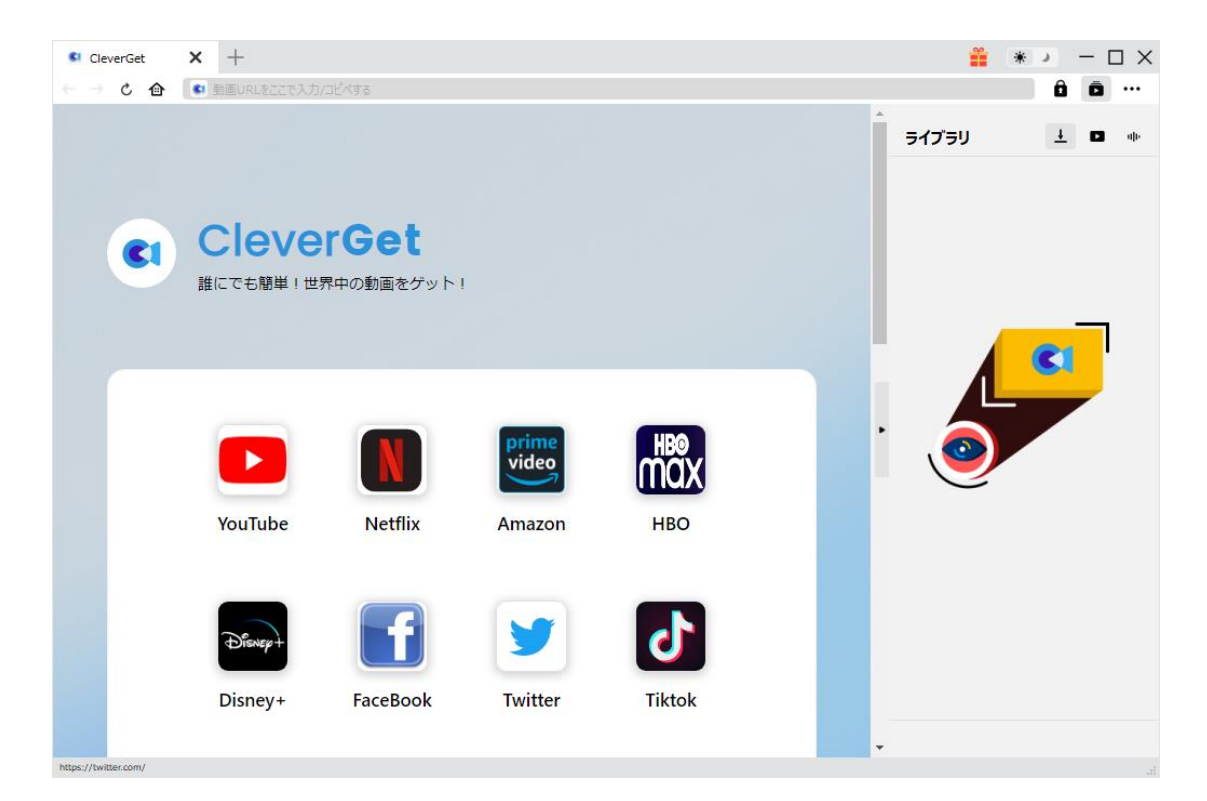

### Step 2:出力設定

U-NEXT の動画をダウンロードする前に、ダウンロード出力に関する設定をしたほうがいいと思います。メイン画面の右上にある ••• アイコンをクリックして、「設定」タブをクリックします。

ポップアップ設定画面の「一般設定」タブで、同時にダウンロード数、ダウンロード動画 やオーディオの保存先を設定できます。「各モジュールにサブフォルダを作成します」に チェックを入れると、ダウンロードした動画は各モジュール名のあるサブフォルダに保存 する(例えば、U-NEXT の動画は「U-NEXT」というフォルダに保存)ため、快適にダウン ロード完了動画の確認や動画ライブラリの管理ができます。

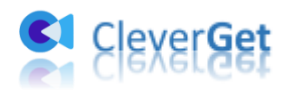

| U-NEXT (ユーネク.× +                      |                  |                                               |             |      | <b>*</b> 3 | * ×          |
|---------------------------------------|------------------|-----------------------------------------------|-------------|------|------------|--------------|
| ← → Ĉ 🏠 🚺 https://                    | /video.unext.jp/ |                                               |             |      |            | â ō …        |
| ≡                                     | (                | U-NEXT                                        |             | Q    | ライブラリ      | <u>4</u> 🖬 🕪 |
| 177 A.B. 24                           | 設定               |                                               | ×           |      |            |              |
| A. 57                                 | -                | 般設定 その他                                       |             |      |            |              |
|                                       | 言語:              | 日本語 🖌                                         |             |      |            |              |
|                                       | 外観:              | <b>→</b> 475                                  |             |      |            |              |
|                                       | ダウンロード数上限:       | 3 ~                                           |             |      |            | CI           |
| - 56                                  | 保存先:             | C:¥Users¥Moyea¥Videos¥CleverGet¥              | 🛥           |      |            |              |
| ····································· | オーディオ保存先:        | C:¥Users¥Moyea¥Music¥CleverGet¥               | 🖬           |      |            |              |
|                                       |                  | ☑ 各モジュールにサブフォルダを作成します                         |             |      | $\cup$     |              |
|                                       | キャッシュ :          | C:¥Users¥Moyea¥AppData¥Local¥CleverGet        | 4           |      |            |              |
| ÷.                                    | 新しいタブ:           | ホームページ <b>・</b>                               |             |      |            |              |
|                                       |                  | https://www.cleverget.jp/supported-site-list, | /           |      |            |              |
|                                       |                  | 保存                                            | ますンセル<br>ださ | u. e |            |              |

設定完了してから「保存」ボタンをクリックしてください。

### Step 3: U-NEXT の動画を再生

U-NEXT の動画を CleverGet で再生するには、2 つ方法があります。

一方、CleverGet 上部の URL 欄に U-NEXT 公式サイトの URL (<u>https://unext.jp/</u>) を入力 して U-NEXT の公式ホームページを開きます。U-NEXT のアカウントをログインして、お好 きな映画やドラマを検索して視聴できます。

または URL 欄に直接に U-NEXT の動画リンクをコピー&ペストして、「enter」キーを押す と U-NEXT の動画ページが開き、動画が再生できます。

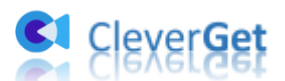

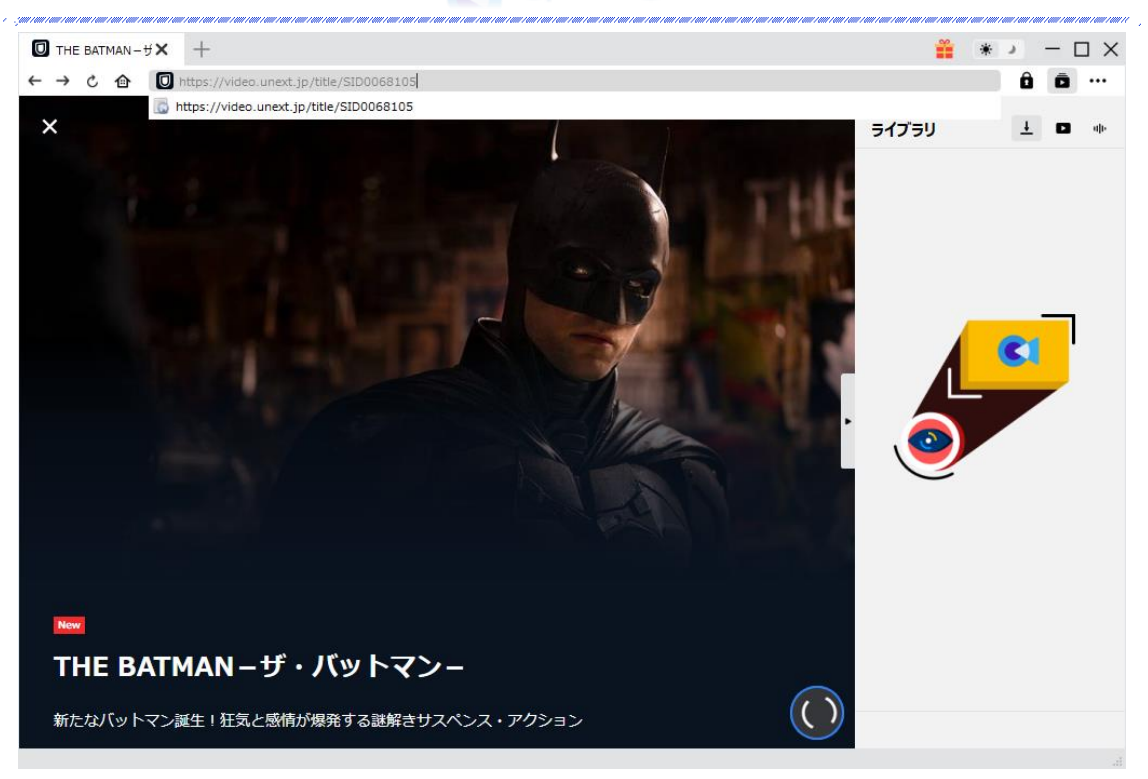

#### ご注意:

ダウンロード解析を開始するには、CleverGet で U-NEXT の動画を再生することが必要です。

# Step 4: 動画オプションを選択してダウンロード開始

U-NEXT 映画、ドラマやアニメなどの動画の再生ページを開き、ビデオを視聴しながら、

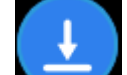

右下のダウンロードアイコンをクリックすると、動画ダウンロードの解析中画面が出てきます。

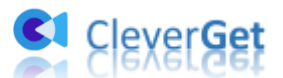

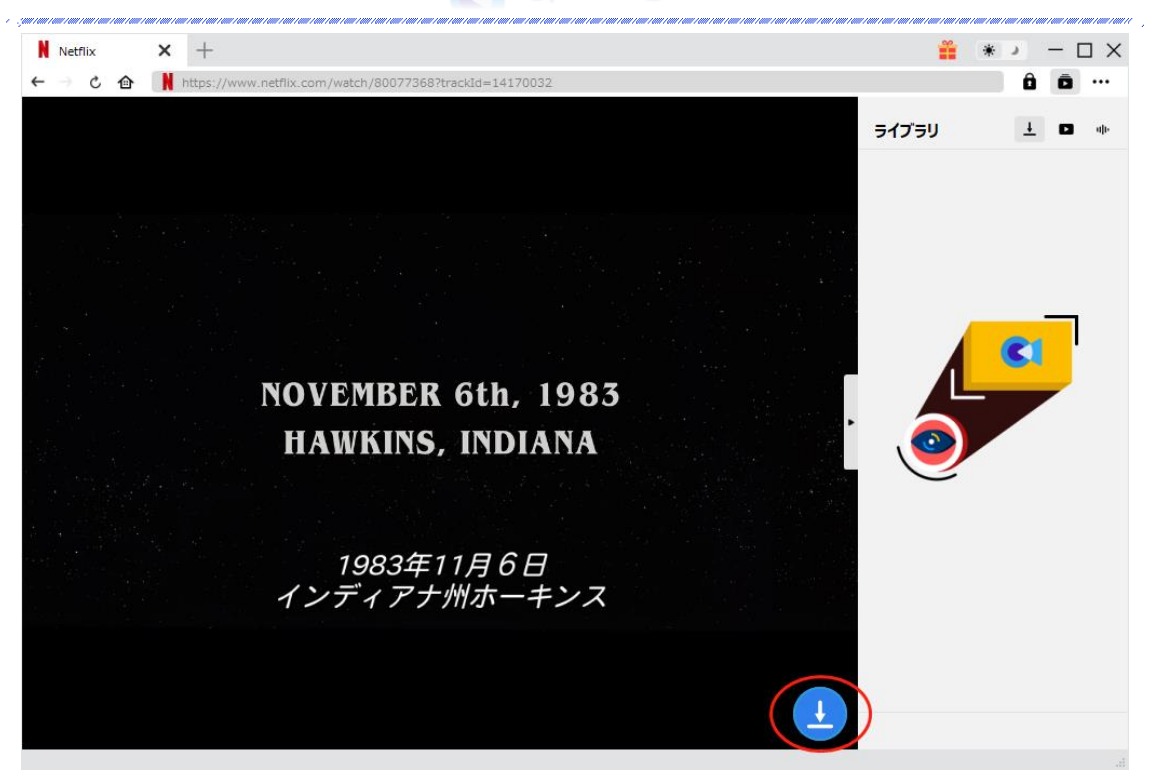

解析完了するとダウンロードオプションの画面が出ています。ダウンロード可能な解像度、 ビットレートやファイルサイズなどのオプションが並んでいます。

お好きなビデオを選定してから、出力形式(MP4/MKV)、出力音声、出力字幕を選択します。 「動画にレンダリング」の前にチェックを入れると、選択した字幕はビデオにレンダリン グ/書込み/焼付けて出力します。チェックを入れないと字幕はSRT/SUPファイルとして別 途保存します。

最後に、「ダウンロード」ボタンをクリックすると動画のダウンロードを開始します。

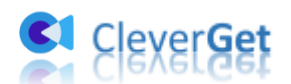

| ר → כ ≙ |                               |                      |                                                                            |                                       | â â |
|---------|-------------------------------|----------------------|----------------------------------------------------------------------------|---------------------------------------|-----|
|         |                               |                      |                                                                            | Library                               | L D |
|         | Download                      |                      |                                                                            |                                       | 8   |
|         | S1.E1] TOKYO VICE - The Test  |                      | [S1.E1] TOKYO VICE - The<br>00:57:53<br>https://play.hbomax.com/epispisode | <b>Test</b><br>:GYj5PgwXrfsPCDgEAAAH0 |     |
|         |                               |                      |                                                                            |                                       |     |
|         |                               | Quality: 1920 x 1080 | Frame rate: 11915                                                          | Size: 3.33 GB                         |     |
|         |                               | Quality: 1920 x 1080 | Frame rate: 8117                                                           | Size: 2.22 GB                         | •   |
|         |                               | Quality: 1280 x 720  | Frame rate: 5293                                                           | Size: 1.37 GB                         | •   |
|         |                               | Quality: 1280 x 720  | Frame rate: 3944                                                           | Size: 1.01 GB                         | •   |
|         |                               | O Quality: 960 x 540 | Frame rate: 3792                                                           | Size: 746.59 MB                       | •   |
|         | Select All(1/1)               |                      |                                                                            |                                       |     |
|         | Output: MP4 V Audio: DD-5.1 e | en-us 🗸              | Subtitle: en-us srt 🗸 🗸                                                    | 🖌 🔽 Remux                             |     |
|         |                               |                      | Download (1)                                                               | Cancel                                |     |
|         |                               |                      |                                                                            |                                       |     |

# Step 5:ダウンロードプロセスを確認

右側の「ダウンロード中」アイコン ↓ をクリックすると、ダウンロードプロセスの進行 状況は確認できます。 × アイコンをクリックすると該当ダウンロードタスクをキャンセ ルします。

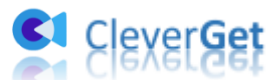

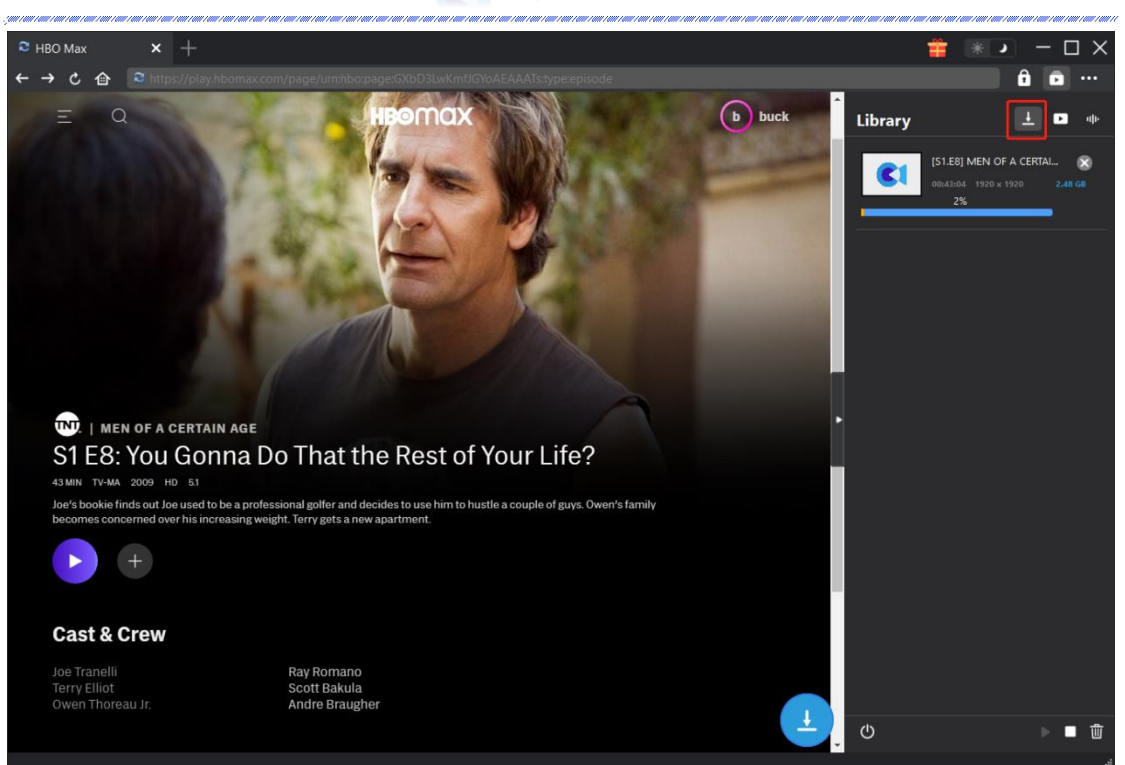

# Step 6: ダウンロードした動画を確認

ダウンロードが完了すると、サイドバーでダウンロードしたビデオを確認できます。「再 生」ボタンをクリックして再生するか、「フォルダを開く」をクリックしてファイルの場 所を開くことができます。ファイルを右クリックして、U-NEXT の動画を Leawo Blu-ray Player で再生可能し、または削除することができます。「動画ページを開く」を選択した ら、動画のページが CleverGet で開かれます。

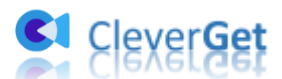

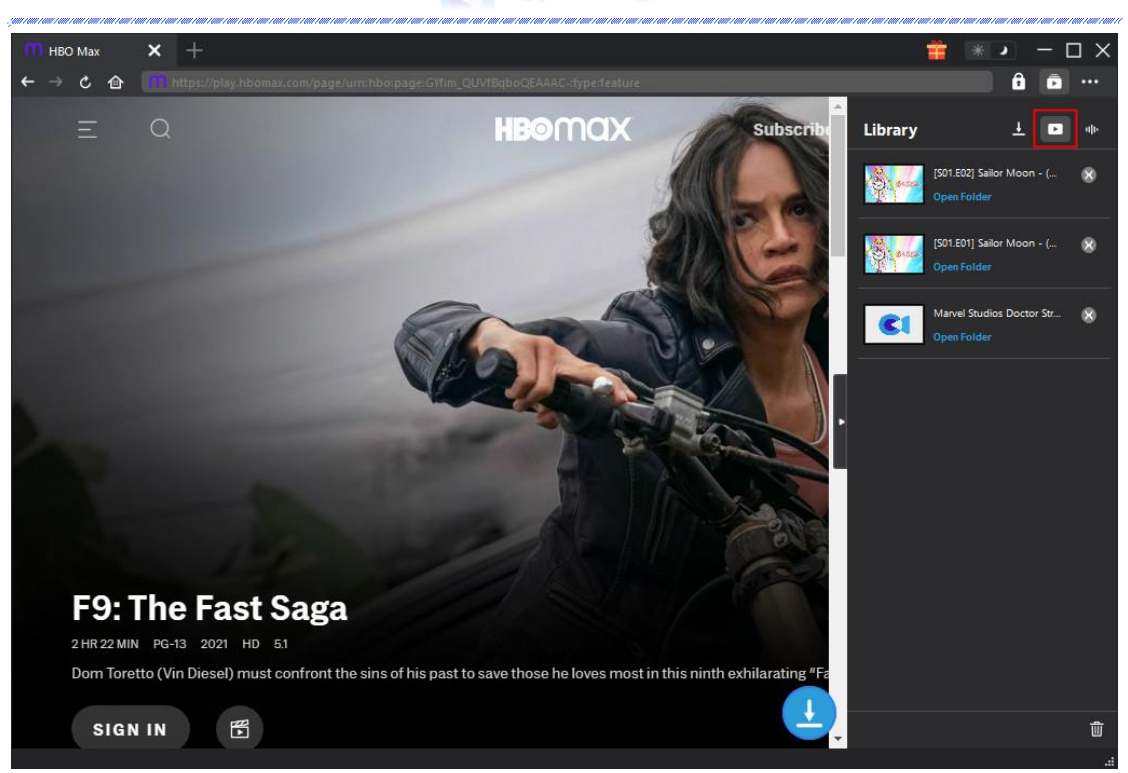

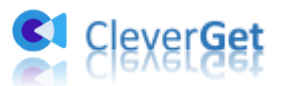

### CleverGet U-NEXT 動画ダウンロードの設定

CleverGet は直感的なインタフェースを搭載して、初心者でも簡単に U-NEXT の映画やド ラマ、アニメをダウンロードできるし、ユーザーエクスペリエンスを向上させる豊富な設 定もあって、ダウンロードのなかでもっとフレンドリーな動画ダウンロード体験は得られ ます。

メイン画面の右側にある3つドットアイコン をクリックして「設定」をクリック、 設定パネルに入ります。

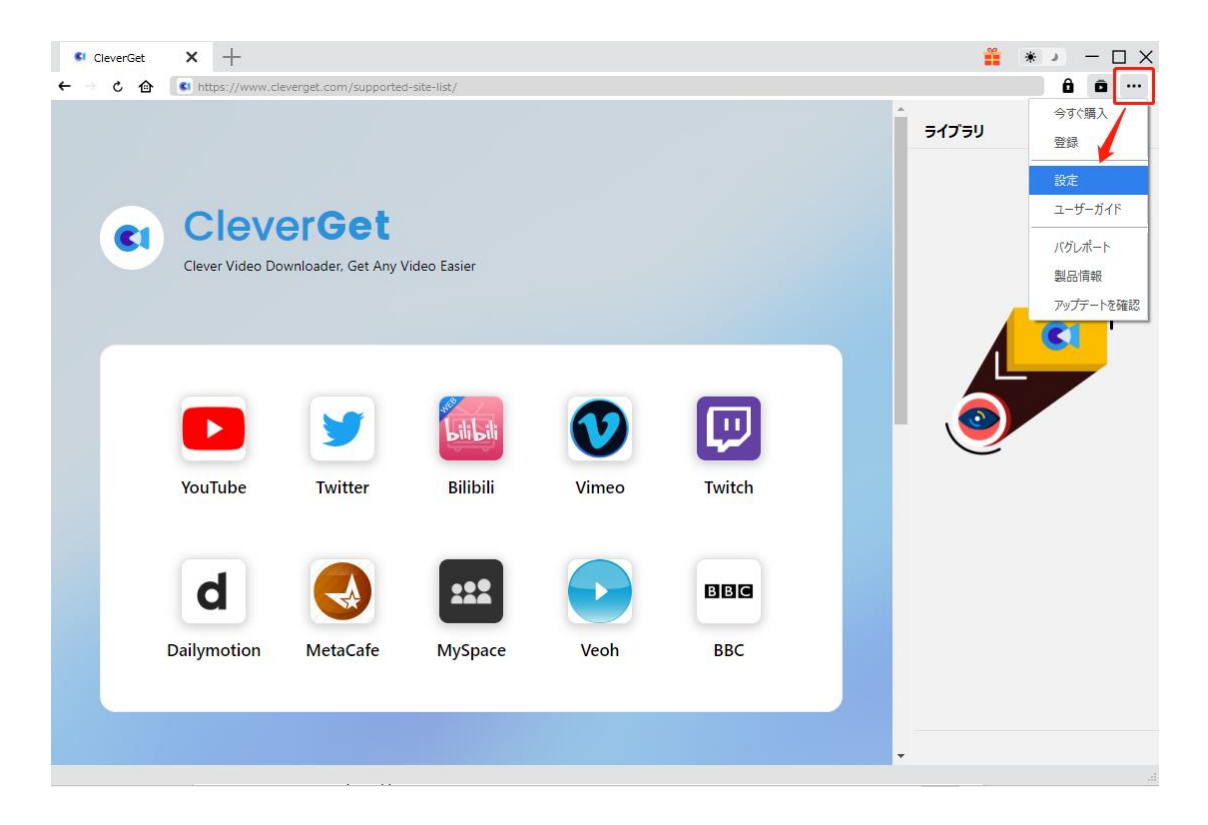

CleverGet 設定パネルには、「一般設定」「その他」2つのタブがあります。お必要に応じる設定が完了したら、「保存」をクリックしてすべての変更を保存します。

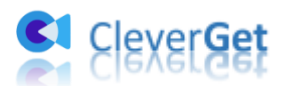

| CleverGet | × +              |            |                      |                       |       | <b>**</b> 3 | * :          |
|-----------|------------------|------------|----------------------|-----------------------|-------|-------------|--------------|
| ← → ৫ 🏠   | 🚺 動画URLをここで入力/コピ | べする        |                      |                       |       |             | ô ō …        |
|           |                  | 設定         |                      |                       | ⊗     | ライブラリ       | <u>+</u> • • |
|           |                  | ;          | 般設定                  | その他                   |       |             |              |
|           | Clever           | 言語:        | 日本語 🖌                |                       |       |             |              |
|           | 誰にでも簡単!世界        | 外観:        | 51r V                |                       |       |             |              |
|           |                  | ダウンロード数上限: | 3 🗸                  |                       |       |             | <b>C</b> 1   |
|           |                  | 保存先:       | C:¥Users¥Moyea¥Vid   | eos¥CleverGet¥        | ••• 🖿 |             |              |
|           |                  | オーディオ保存先:  | C:¥Users¥Moyea¥Mus   | sic¥CleverGet¥        | 🖬     | . 🦰         |              |
|           |                  |            | 🖉 各モジュールにサブフ:        | オルダを作成します             |       |             |              |
|           | YouTube          | キャッシュ:     | C:¥Users¥Moyea¥App   | oData¥Local¥CleverGet | 4     | $\bigcirc$  |              |
|           |                  | 新しいタブ:     | ホームページ 🖌             |                       |       |             |              |
|           | Disney+          |            | https://www.cleverge |                       |       |             |              |
|           |                  |            |                      | 保存                    | キャンセル |             |              |
|           | Disney+          |            |                      |                       |       |             |              |

## 一般設定

一般タブでは、以下の7つの項目を設定することができます。

● **言語**: プログラムの表示言語をここで変更できます。デフォルトでは PC の言語に従って日本語に設定します。

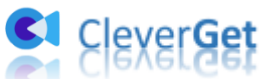

|             | 投設定                     | その他                    |   |
|-------------|-------------------------|------------------------|---|
|             |                         |                        |   |
| 言語:         | 日本語 🖌                   |                        |   |
|             | 简体中文                    |                        |   |
| 外観:         | English                 |                        |   |
|             | Français                |                        |   |
| ガウシロード教 ト限・ | 日本語<br>Deutsch          |                        |   |
| JU ISALMA   | Deutsch                 |                        |   |
| 保存先:        | C:¥Users¥Moyea¥Video    | s¥CleverGet¥           | 🖿 |
| オーディオ保存先:   | C:¥Users¥Moyea¥Music    | ¥CleverGet¥            | 🖿 |
|             | 🗹 各モジュールにサブフォル          | ダを作成します                |   |
| キャッシュ:      | C:¥Users¥Moyea¥AppDa    | ata¥Local¥CleverGet    | 4 |
| 新しいタブ:      | ホームページ 🗸                |                        |   |
|             | https://www.cleverget.j | p/supported-site-list/ |   |
|             |                         |                        |   |

外観:ここでプログラムの外観モードを設定できます。ライト/ダークモード、2 つのオプションがあります。また、ライトモードとダークモードを素早く切り替えるには、メイン画面の右側にある「ライト/ダークモード」アイコン・シーをクリックすると、画面表示モードを簡単に変換できます。

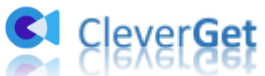

| 設定         |               |                    |                | ×         |
|------------|---------------|--------------------|----------------|-----------|
| —,         | 设設定           | 4                  | その他            |           |
| 言語:        | 日本語 🗸         | •                  |                |           |
| 外観:        | 57ト ▼<br>57ト  |                    |                |           |
| ダウンロード数上限: | ダーク<br>3 ~    | ,                  |                |           |
| 保存先:       | C:¥Users¥Moy  | ea¥Videos¥CleverG  | et¥            | 🖿         |
| オーディオ保存先:  | C:¥Users¥Moy  | ea¥Music¥CleverGe  | t¥             | 🖿         |
|            | 🗹 各モジュール      | こサブフォルダを作成し        | ます             |           |
| キャッシュ:     | C:¥Users¥Moy  | ea¥AppData¥Local¥  | (CleverGet     | 4         |
| 新しいタブ:     | ホームページ 🗸      | •                  |                |           |
|            | https://www.c | leverget.jp/suppor | ted-site-list/ |           |
|            |               |                    |                | a Suda II |

ダウンロード数上限:ダウンロードタスクの最大数の設定。同時実行可能なダウンロード数を1から5の範囲で変更することができます。PC性能、インターネット接続状況による最適なダウンロード数を設定してください。

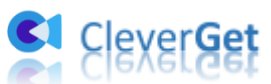

|            | տ≘ռ⇔        |                 |                    |       |
|------------|-------------|-----------------|--------------------|-------|
| ;          | 这家儿         |                 | その他                |       |
| ==         |             |                 |                    |       |
| 言語:        | 口本語         | *               |                    |       |
| 外観:        | FLF         | ~               |                    |       |
|            |             |                 |                    |       |
| ダウンロード数上限: | 3           | ~               |                    |       |
|            | 1           |                 |                    |       |
| 保存先:       | 2           | ¥Videos¥(       | CleverGet¥         | ••• 🖻 |
| オーディオ保存先:  | 3           | ¥Music¥C        | everGet¥           |       |
|            | 5           |                 |                    |       |
|            | ※ 谷センユー     | っしにサフフォルタ       | を作成します             |       |
| キャッシュ :    | C:¥Users¥M  | oyea¥AppData    | ¥Local¥CleverGet   | 4     |
|            |             |                 |                    |       |
| 新しいタブ:     | ホームページ      | ~               |                    |       |
|            |             |                 |                    |       |
|            | https://www | v.cleverget.jp/ | supported-site-lis | t/    |
|            |             |                 |                    |       |

保存先:ここでダウンロードしたファイルの保存先を設定できます。保存先を変更するには、右側の「ディレクトリを変更」アイコンをクリックして設定してください。「フォルダを開く」をクリックすると保存先の参照フォルダが開きます。

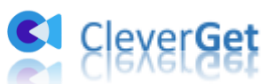

| BAAL       |             |                    |                   |            |
|------------|-------------|--------------------|-------------------|------------|
| —í         | 设設定         |                    | その他               |            |
| 言語:        | 日本語         | ~                  |                   |            |
| 外観:        | 511         | ~                  |                   |            |
| ダウンロード数上限: | 3           | ~                  |                   |            |
| 保存先:       | C:¥Users¥M  | oyea¥Videos¥Clev   | erGet¥            | 🖿          |
| オーディオ保存先:  | C:¥Users¥M  | oyea¥Music¥Cleve   | rGet¥             | 🖻          |
|            | 🖉 各モジュー     | ルにサブフォルダを作         | 成します              |            |
| キャッシュ:     | C:¥Users¥M  | oyea¥AppData¥Lo    | cal¥CleverGet     | 4          |
| 新しいタブ:     | ホームページ      | ~                  |                   |            |
|            | https://www | v.cleverget.jp/sup | ported-site-list/ |            |
|            |             |                    | =                 | L. S. L.H. |

 キャッシュ:プログラムのキャッシュを削除することで、プロセスがクラッシュまた はフリーズしまった不具合を修正することができます。

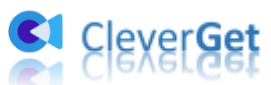

| 設定         |                                     |            | 517    |
|------------|-------------------------------------|------------|--------|
| -1         | 28定 その                              | 也          |        |
| 言語:        | 日本語                                 |            |        |
| 外観:        | 51h 🕶                               |            |        |
| ダウンロード数上限: | 3 🗸                                 |            |        |
| 保存先:       | C:¥Users¥Moyea¥Videos¥CleverGet¥    | 🖻          |        |
| オーディオ保存先:  | C:¥Users¥Moyea¥Music¥CleverGet¥     | 🖢          |        |
|            | 🕗 各モジュールにサブフォルダを作成します               |            | \<br>\ |
| キャッシュ:     | C:¥Users¥Moyea¥AppData¥Local¥Clev   | erGet 👌    |        |
| 新しいタブ:     | ホームページ 🗸                            | +++>1      | ーを削除する |
|            | https://www.cleverget.jp/supported- | site-list/ |        |
|            | 保存                                  | キャンセル      |        |

 新しいタブ:ここでは CleverGet のホームページを設定できます。デフォルトページ は CleverGet が対応するサイトリストを一覧するページですが、「カスタムページ」 を選んで、お好きな動画サイトをホームページとして設定可能。

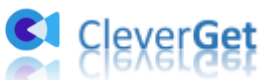

| _          | 般設定          |                  | その他                 |   |
|------------|--------------|------------------|---------------------|---|
|            |              |                  |                     |   |
| 言語:        | 日本語          | ~                |                     |   |
| 外観:        | FL           | ~                |                     |   |
|            |              |                  |                     |   |
| ダウンロード数上限: | 3            | ~                |                     |   |
| 保存先:       | C:¥Users¥M   | loyea¥Videos¥Cle | everGet¥            | 🖬 |
| オーディオ皮友生・  | C-¥I Isers¥N |                  | /erCet¥             | = |
| ////wij/G· | 0.+030/3+1   | ioyca+music+oici |                     |   |
|            | 🗹 各モジュー      | -ルにサブフォルダをイ      | 作成します               |   |
| キャッシュ:     | C:¥Users¥M   | 1oyea¥AppData¥L  | .ocal¥CleverGet     | 4 |
|            |              |                  |                     |   |
| 新しいタブ:     | ホームページ       | ~                |                     |   |
|            | ブランク         | /erget.jp/su     | ipported-site-list/ |   |
|            | カスタムページ      |                  |                     |   |

# その他の設定

ここでは自動アップデートチェックの設定ができます。アプリを自動でアップデートする ため、アップデート版をチェックする頻度を設定することができます。

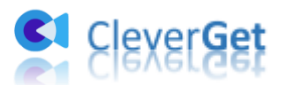

| · , , , , , , , , , , , , , , , , , , , | en neu de neue de la chemica de la composition de la composition de la composition de la composition de la comp |   |  |
|-----------------------------------------|----------------------------------------------------------------------------------------------------|---|--|
| 一般設定                                    | その他                                                                                                    |   |  |
| 更新プログラムのチェック:                           |                                                                                                    |   |  |
| 利用可能なアップデートをチェックする:                     | 毎日                                                                                                    | ~ |  |

保存 キャンセル